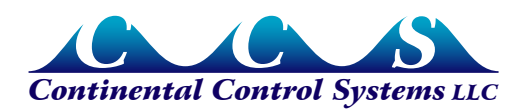

July 2011

# Using NiagaraAX JACE with the WattNode for LonWorks Meter

# Contents

| Overview                                                 | 1 |
|----------------------------------------------------------|---|
| JACE Preparation                                         | 1 |
| Verify the JACE Station has the LonWorks Hardware Module | 1 |
| Verify the Station has the LonWorks License              | 2 |
| Install LonWorks Module on JACE                          | 2 |
| Install LonWorks Network                                 | 4 |
| Install WattNode LonWorks Module (JAR File Method Only)  | 4 |
| WattNode Meter Installation                              | 7 |
| Connect and Discover Device                              | 7 |
| Add Device – JAR File Method                             | 9 |
| Add Device – Direct Add Method                           |   |
| Install Lon Device Network Variables (Points)            |   |
| Scale Network Variables (Points)                         |   |
| Verify Communications                                    |   |
| Conclusion                                               |   |
|                                                          |   |

# Overview

This document describes the steps to connect a Continental Control Systems WattNode<sup>®</sup> for LonWorks<sup>®</sup> (Plus or Logger) meter to a Tridium<sup>®</sup> JACE<sup>®</sup> 200 running NiagaraAX Framework<sup>®</sup>. It discusses two methods. Both methods use the Discover feature in the Lon Device Manager. One method adds the device directly to the Lon database while the other method uses a JAR file. We recommend using the JAR File Method because the Direct Add Method does not include many of the configuration registers. Both methods allow you to install the WattNode meter when it is connected to the network. Using the JAR File Method also allows you to install the WattNode meter when it is not connected to the network.

# **JACE Preparation**

# Verify the JACE Station has the LonWorks Hardware Module

1) Examine the JACE 200 for a two-pin connector as shown in Figure 1. (We labeled the connector on our device FT10.)

If this connector is not available, contact your Tridium JACE distributor for the LonWorks hardware module.

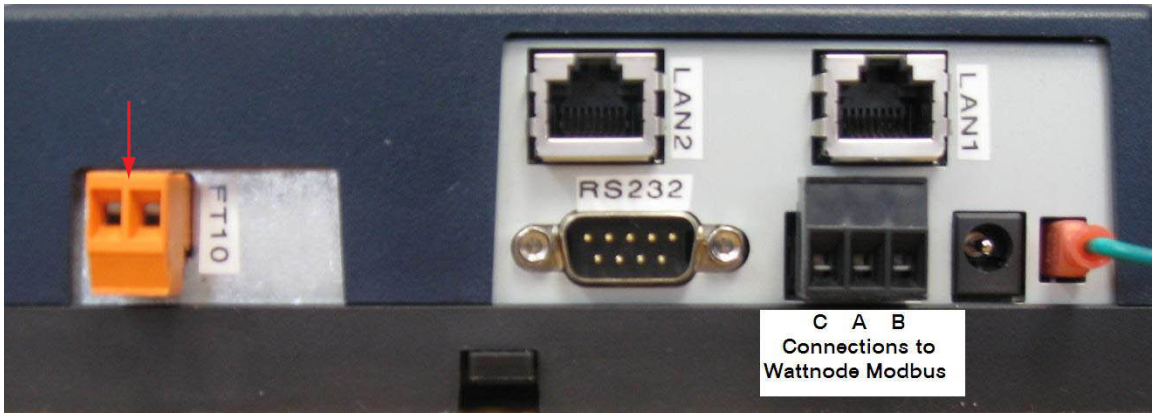

Figure 1: JACE 200 Connections

# Verify the Station has the LonWorks License

In addition to having the LonWorks module, the JACE 200 must also be licensed to use LonWorks.

- To verify the license, look under the JACE's Platform > License Manager (double-click).
- 2) Click on the license under the Licenses window ("Vykon.license" in Figure 2).
- Click the View button to see if feature name="lonworks" is included in the list. See Figure 2.

Contact your JACE distributor for a license if it is not installed.

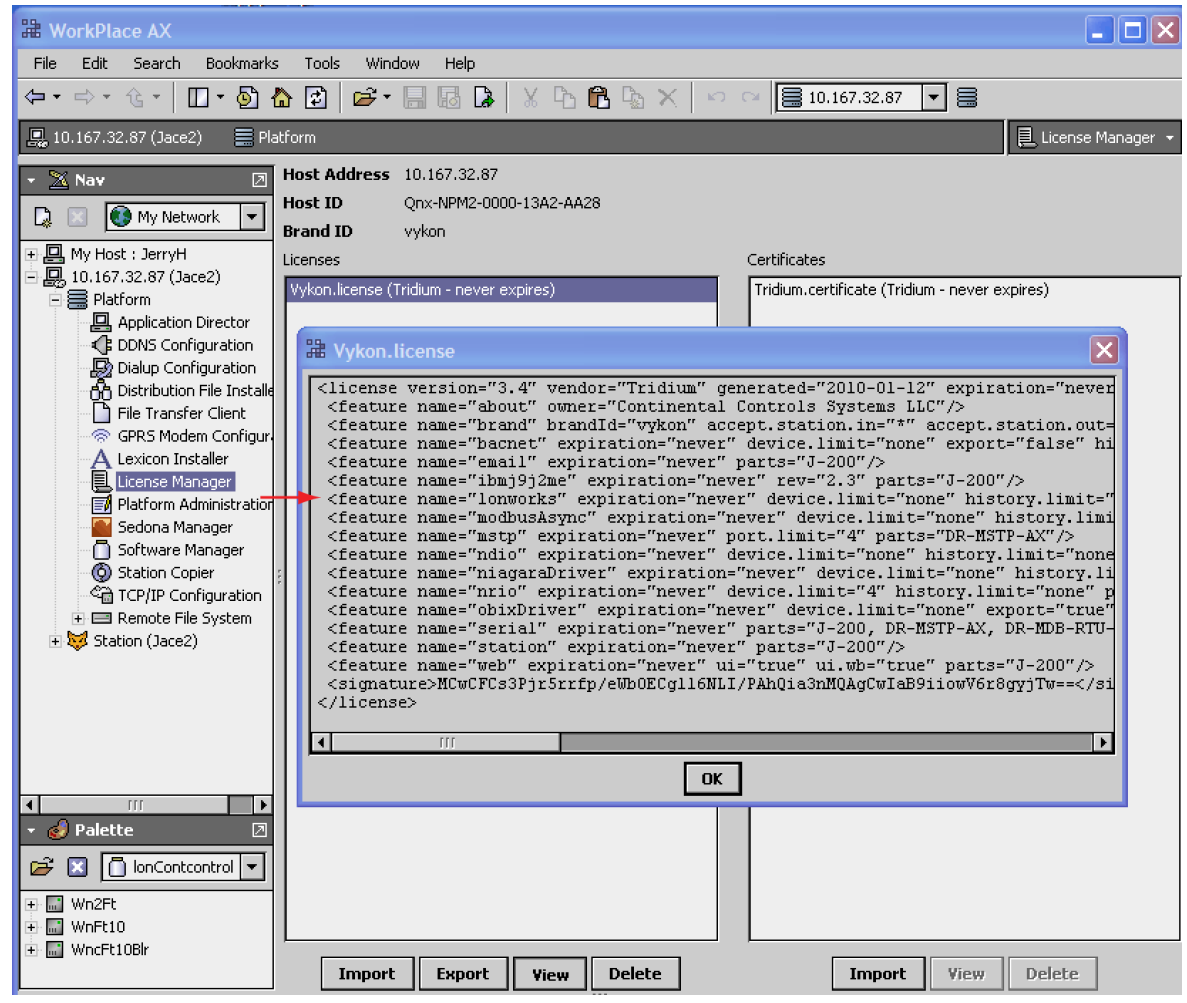

Figure 2: Available Licenses on the JACE

### Install LonWorks Module on JACE

If the LonWorks software module has not been installed on the JACE, you need to install it.

- 1) Go to the JACE's Platform > Software Manager (double-click) window.
- 2) Look at the rightmost column for the lonworks module to see if it is installed.
- 3) If it is not installed, click on the module **lonworks** and then click on the **Install** button at the bottom of the window. See Figure 3.

| H WorkPlace AX                    |                        |           |           |                |                          |                |        |
|-----------------------------------|------------------------|-----------|-----------|----------------|--------------------------|----------------|--------|
| File Edit Search Bookmarks        | Tools Window Help      |           |           |                |                          |                |        |
| ⇔・⇒・৫・ 🔲・ 🖗 🏠                     | 2 B - B B B            | X Po (    | 2 G ×     |                | 10.167.32.87 💌           | 8              |        |
| 🖳 10.167.32.87 (CCS) 🛛 🗮 Platform | m                      |           |           |                |                          | Software Manao | aer 🔻  |
|                                   | ſ                      |           |           |                |                          |                |        |
|                                   | Current free space 23, | 301 KB    | To be in  | stalled 0 KB   | Estimated free s         | pace after ins | tall 2 |
| 🗋 🔝 💽 My Network 🛛 🔻              | Part Name              | Туре      | Installed | Avail. Version | File                     |                | ₽      |
|                                   | 🗋 lonUnknown           | Module    | -         | Tridium 3.4.51 | 📋 lonUnknown             | Not Installed  | -      |
| E AB My Modules                   | 🗋 IonVacom             | Module    | -         | Tridium 3.4.51 | 📋 lonVacom               | Not Installed  |        |
| T I My File System                | 🗋 lonVaisalaoy         | Module    | -         | Tridium 3.4.51 | 📋 lonVaisalaoy           | Not Installed  |        |
| Platform                          | 🗋 IonVeris             | Module    | -         | Tridium 3.4.51 | 🔲 lonVeris               | Not Installed  |        |
| - 🛄 10.167.32.87 (CCS)            | lonViconics            | Module    | -         | Tridium 3.4.51 | 📋 lonViconics            | Not Installed  |        |
| 🖹 🚍 Platform                      | 🗋 IonViessman          | Module    | -         | Tridium 3.4.51 | 📋 lonViessman            | Not Installed  |        |
| - Application Director            | 🗋 IonWago              | Module    | -         | Tridium 3.4.51 | 📋 lonWago                | Not Installed  |        |
| DDNS Configuration                | 🗋 lonWatanabe          | Module    | -         | Tridium 3.4.51 | 📋 lonWatanabe            | Not Installed  |        |
| 🖓 Dialup Configuration            | lonWattStopper         | Module    | -         | Tridium 3.4.51 | 📋 lonWattStopper         | Not Installed  |        |
| රිල් Distribution File Installer  | 🗋 IonWilo              | Module    | -         | Tridium 3.4.51 | 📋 lonWilo                | Not Installed  |        |
| File Transfer Client              | ; 🗋 lonworks           | Module    | -         | Tridium 3.4.51 | 📋 lonworks               | Not Installed  |        |
| GPRS Modem Configuratio           | lonWps                 | Module    | -         | Tridium 3.4.51 | 🚺 lonWps                 | Not Installed  |        |
|                                   | 🗋 lonYamatake          | Module    | -         | Tridium 3.4.51 | 📋 lonYamatake            | Not Installed  |        |
| License Manager                   | 🗋 lonYaskawa           | Module    | -         | Tridium 3.4.51 | 📋 lonYaskawa             | Not Installed  | =      |
| Sedona Manager                    | 🗋 lonYokogawa          | Module    | -         | Tridium 3.4.51 | 📋 lonYokogawa            | Not Installed  | -      |
| Software Manager                  | 🗋 lonYork              | Module    | -         | Tridium 3.4.51 | 🚺 lonYork                | Not Installed  |        |
| Station Conjer                    | lonZener               | Module    | -         | Tridium 3.4.51 | 📋 lonZener               | Not Installed  |        |
| TCP/IP Configuration              | lonZytron              | Module    | -         | Tridium 3.4.51 | 📋 lonZytron              | Not Installed  |        |
| + E Remote File System            | nrio                   | Module    | -         | Tridium 3.4.51 | 📋 nrio                   | Not Installed  |        |
| Station (CCS)                     | nsJennic               | Module    | -         | Tridium 1.0.34 | 📋 nsJennic               | Not Installed  |        |
| · · ·                             | 🗋 obix                 | Module    | -         | Tridium 3.4.51 | 🚺 obix                   | Not Installed  |        |
|                                   | obixDriver             | Module    | -         | Tridium 3.4.51 | obixDriver               | Not Installed  | -      |
|                                   |                        |           | 1         |                |                          |                |        |
|                                   | Upgrade All Ou         | it of Dat | e Impor   | t∗ Install U   | ninstall <b>Reset</b> Co | mmit           |        |
|                                   |                        |           |           |                |                          |                |        |

Figure 3: Installing LonWorks Module

Now that you have installed the LonWorks Module, the next step depends on whether you are going to connect the WattNode meter to the JACE 200 using the JAR File Method or the Direct Add Method. As stated in the "Overview" on page 1, we recommend the JAR File Method because the Direct Add Method does not include many of the configuration registers.

- 4) Follow the instructions for the connection method you are going to use:
  - For the JAR File Method, go directly to the next section, "Install LonWorks Network".

After you install the **lonCcsa.jar** module, as explained in "Install WattNode LonWorks Module (JAR File Method Only)" on page 4, you can click **Commit** for both the LonWorks Module and the **lonCcsa.jar** module. This saves the time required to click **Commit** and reboot now.

• For the Direct Add Method, click **Commit** now.

Clicking **Commit** requires a reboot, which takes roughly five minutes.

# Install LonWorks Network

- 1) In the Palette window, select the lonworks module. See Figure 4.
- 2) Click and drag the LonNetwork to the Drivers folder on the Station.

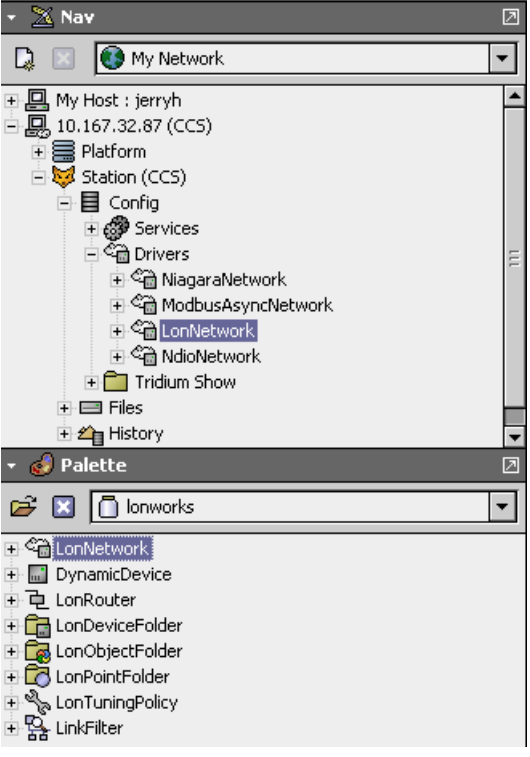

#### Figure 4: Install LonNetwork

- 3) Follow the instructions for the connection method you are going to use:
  - For the JAR File Method, go to the next section, "Install WattNode LonWorks Module (JAR File Method Only)".
  - For the Direct Add Method, go to "WattNode Meter Installation" on page 7.

### Install WattNode LonWorks Module (JAR File Method Only)

If you are going to connect the WattNode meter to the JACE 200 using the JAR File Method, perform the steps in this section. If you are going to connect using the Direct Add Method, you can skip this section.

1) Obtain the WattNode LonWorks software module.

You can download it from this CCS website page: http://www.ccontrolsys.com/w/Download\_Niagara\_AX\_JACE\_LonWorks\_JAR\_file

2) On your PC, place the file in your <*niagaraRel*>\modules folder.

To determine the name of the Niagara release *<niagaraRel>* folder, go to the Stations **Platform>Software Manager**, right-click on a module (for example, **kitControl**) and select **Software Details.** See Figure 5.

| 💂 10.167.32.87 (CCS) 📃 Platform<br>• 🔀 Nav 🛛 | © Current free space 22,8 | 357 KB             | To be in    | <b>stalled</b> 0 K | B Esti        | imato  | ed free space  | Software Manager<br>after install 22, |
|----------------------------------------------|---------------------------|--------------------|-------------|--------------------|---------------|--------|----------------|---------------------------------------|
| 🗋 🗵 🚯 My Network 💌                           | Part Name                 | Туре               | Installed   | Versi Ava          | il. Version   | File   | :              |                                       |
|                                              | 🗋 email                   | Module             | Tridium 3.4 | .51 Tridi          | Jm 3.4.51     | Ō      | email          | Up to Date                            |
|                                              | 🗋 file                    | Module             | Tridium 3.4 | .51 Tridiu         | um 3.4.51     | Õ      | file           | Up to Date                            |
| DDNS Configuration                           | fonts                     | Module             | Tridium 3.4 | .51 Tridiu         | um 3.4.51     | Õ      | fonts          | Up to Date                            |
| Dialup Configuration                         | fox                       | Module             | Tridium 3.4 | .51 Tridiu         | um 3.4.51     | Õ      | fox            | Up to Date                            |
| A Distribution File Installer                | 🗅 g×                      | Module             | Tridium 3.4 | .51 Tridio         | um 3.4.51     | Ō      | gx             | Up to Date                            |
| File Transfer Client                         | history                   | Module             | Tridium 3.4 | .51 Tridiu         | um 3.4.51     | Ō      | history        | Up to Date                            |
| 💮 GPRS Modem Configura                       | historyFunc               | Module             | Tridium 3.4 | .51 Tridiu         | um 3.4.51     | Ō      | historyFunc    | Up to Date                            |
| A Lexicon Installer                          | 🗋 html                    | Module             | Tridium 3.4 | .51 Tridio         | um 3.4.51     | Ō      | html           | Up to Date                            |
| License Manager                              | 🗋 hx                      | Module             | Tridium 3.4 | .51 Tridiu         | um 3.4.51     | Ō      | hx             | Up to Date                            |
| 🗐 Platform Administration 🗧                  | Sibm-j9-qnx-ppc           | VM                 | IBM Corpor  | ation 2 IBM        | Corporation 2 | 268    | ibm-j9-qnx-ppc | Up to Date                            |
| Sedona Manager                               | icons                     | Module             | Tridium 3.4 | .51 Tridio         | um 3.4.51     | Ō      | icons          | Up to Date                            |
| Software Manager                             | jennic                    | Module             | Tridium 3.4 | .51 Tridiu         | um 3.4.51     | Ō      | jennic         | Up to Date                            |
| O Station Copier                             | kitControl                | <u> </u><br>Nakada | <u></u> 3.4 | .51 Tridi          | um 3.4.51     |        | kitControl     | Up to Date                            |
| Set TCP/IP Configuration                     | kitPx Sortware            | Jetails            | 3.4         | .51 Tridio         | um 3.4.51     | $\Box$ | kitPx          | Up to Date                            |
| Remote File System                           | kitPxDisplay Re-Install   |                    | 3.4         | .51 Tridio         | um 3.4.51     | Ō      | kitPxDisplay 👘 | Up to Date                            |
| Station (CCS)                                | kitPxHvac Uninstall       |                    | 3.4         | .51 Tridio         | um 3.4.51     | Ō      | kitPxHvac      | Up to Date                            |
| - A Dalatta                                  | kitPxR2 Upgrade A         | ll Out of D        | ate 3.4     | .51 Tridiu         | um 3.4.51     | Ō      | kitPxR2        | Up to Date                            |
|                                              | lonCcsa                   |                    | hta         | l Contr Cont       | inental Contr | n 🗋 .  | lonCcsa        | Up to Date                            |
| 🗃 🔟 chart 🛛 🔻                                | lonworks Commit           |                    | 3.4         | .51 Tridi          | um 3.4.51     | $\Box$ | lonworks       | Up to Date                            |
|                                              | Reset                     |                    | P_4         | TT Tutalia         |               | 8      |                | Lin be Date                           |
| BarChart                                     | Upgrade All O             | ut of Dat          | e Impor     | rt - Re-           | Install Uni   | insta  | II Reset Co    | mmit                                  |

Figure 5: Select Module in Software Manager

The Software Details pop-up window shows the Path for this module. See Figure 6.

| Boftware Details         |                                                             |                | × |  |  |  |  |  |  |
|--------------------------|-------------------------------------------------------------|----------------|---|--|--|--|--|--|--|
| Module kitPx             |                                                             |                | - |  |  |  |  |  |  |
| Description              | Description Library of General Purpose Widgets and Bindings |                |   |  |  |  |  |  |  |
|                          | Installed                                                   | Available      |   |  |  |  |  |  |  |
| Version                  | Tridium 3.4.51                                              | Tridium 3.4.51 |   |  |  |  |  |  |  |
| Status                   | ок                                                          | ОК             | Ξ |  |  |  |  |  |  |
| Processed for Jace       | Mon Feb 01 14:23:23 MST 2010 on JerryH                      | Not Processed  | - |  |  |  |  |  |  |
| -Installable File Detai  | ls                                                          |                |   |  |  |  |  |  |  |
| Path C:\CCS\Niagara      | <br>a\Niagara-3.4.51\sw\3.4.51\kitPx.jar                    |                |   |  |  |  |  |  |  |
| Size 134.4 KB            |                                                             |                |   |  |  |  |  |  |  |
| Dense densis a           |                                                             |                |   |  |  |  |  |  |  |
| Coffeendencies           |                                                             |                | 1 |  |  |  |  |  |  |
| Software that KitPX r    | equires:                                                    |                |   |  |  |  |  |  |  |
| Daja (Tridium 3.4        |                                                             |                |   |  |  |  |  |  |  |
| Dajaui (Tridium 3        | .4)                                                         |                |   |  |  |  |  |  |  |
| bql (Tridium 3.4)        |                                                             |                |   |  |  |  |  |  |  |
| control (Tridium :       | 3.4)                                                        |                |   |  |  |  |  |  |  |
| Converters (Tridium 3.4) |                                                             |                |   |  |  |  |  |  |  |
| file (Tridium 3.4)       |                                                             |                |   |  |  |  |  |  |  |
| ОК                       |                                                             |                |   |  |  |  |  |  |  |

Figure 6: Software Details Window

In this example, the main directory is C:\CCS\Niagara\Niagara-3.4.51, so the file would be placed in C:\CCS\Niagara\Niagara-3.4.51\modules.

- 3) Change the name of the WattNode LonWorks software module file to IonCcsa.jar.
- Install the module onto the JACE using the JACE Platform > Software Manager window.
- 5) Click on the module lonCcsa.
- Click on the Install button and then click on the Commit button at the bottom of the window. See Figure 7.

The JACE station reboots, which takes roughly five minutes.

| 💂 10.167.32.87 (CCS) 📃 Platform |   |                     |                    |                          |                       |                          | 📋 Software Manager             |
|---------------------------------|---|---------------------|--------------------|--------------------------|-----------------------|--------------------------|--------------------------------|
| → 🔀 Nav                         | 2 | 😨 Current free spac | <b>e</b> 22,532 KB | To be installed 43 KB    | Estimated free sp     | ace after install 22,489 | КВ                             |
| 🗋 🔟 🚯 My Network                | • | Part Name           | Туре               | Installed Avail. Version | Fil                   | e                        |                                |
| My Host : jerryb                | - | lonCcsa             | Module             | - Continental Contro     | ol Systems 3.4.51 🛛 🚺 | lonCcsa                  | Install Continental Control Sy |
| <b>10.167.32.87 (CCS)</b>       | П | aaphp 🗋             | Module             | - Tridium 3.4.51         | 0                     | ) aaphp                  | Not Installed                  |
| P Platform                      |   | aapup               | Module             | - Tridium 3.4.51         | 0                     | ) aapup                  | Not Installed                  |
| Application Director            |   | alarmRdb            | Module             | - Tridium 3.4.51         | Ū.                    | ) alarmRdb               | Not Installed                  |
| DDNS Configuration              |   | andoverAC256        | Module             | - Tridium 3.4.51         | 0                     | ) andoverAC256           | Not Installed                  |
| Dialup Configuration            |   | andoverInfinity     | Module             | - Tridium 3.4.51         | 0                     | ) andoverInfinity        | Not Installed                  |
| Distribution File Installer     |   | bacnetws            | Module             | - Tridium 3.4.51         | 0                     | ) bacnetws               | Not Installed                  |
| - 🛅 File Transfer Client        |   | Csmgrbase           | Module             | - Tridium 3.4.51         | 0                     | ) csmgrbase              | Not Installed                  |
| GPRS Modem Configuration        |   | demoAppliance       | Module             | - Tridium 3.4.51         | 0                     | ) demoAppliance          | Not Installed                  |
| A Lexicon Installer             |   | demoChotchkie       | Module             | - Tridium 3.4.51         | 0                     | ) demoChotchkie          | Not Installed                  |
| License Manager                 | Ξ | devHttpDriver       | Module             | - Tridium 3.4.51         | 0                     | ) devHttpDriver          | Not Installed                  |
| Platform Administration         |   | ; 🗋 devIpDriver     | Module             | - Tridium 3.4.51         | 0                     | ) devIpDriver            | Not Installed                  |
| Sedona Manager                  |   | 🗋 devkit            | Module             | - Tridium 3.4.51         | 0                     | ) devkit                 | Not Installed                  |
| Software Manager                |   | devSerialDriver     | Module             | - Tridium 3.4.51         | 0                     | ) devSerialDriver        | Not Installed                  |
| Station Copier                  |   | devVideoDriver      | Module             | - Tridium 3.4.51         | 0                     | ) devVideoDriver         | Not Installed                  |
| CP/IP Configuration             |   | docAapup            | Module             | - Tridium 3.4.51         | 0                     | ) docAapup               | Not Installed                  |
| Station (CCS)                   |   | docBacnet           | Module             | - Tridium 3.4.51         | 0                     | ) docBacnet              | Not Installed                  |
| E Config                        |   | docBasicdriver      | Module             | - Tridium 3.4.51         | 0                     | ) docBasicdriver         | Not Installed                  |
| E Files                         |   | docCodeExamples     | Module             | - Tridium 3.4.51         | 0                     | ) docCodeExamples        | Not Installed                  |
| History                         |   | docDevDriver        | Module             | - Tridium 3.4.51         | Ō                     | ) docDevDriver           | Not Installed                  |
| ,                               |   | docDeveloper        | Module             | - Tridium 3.4.51         | 0                     | ) docDeveloper           | Not Installed                  |
| 🝷 🍪 Palette                     | 2 | docDrivers          | Module             | - Tridium 3.4.51         | 0                     | ) docDrivers             | Not Installed                  |
| 🛱 🛛 🗍 lanCes                    | Ţ | docDust             | Module             | - Tridium 3.4.51         | ā                     | ) docDust                | Not Installed                  |
|                                 |   | docEngNotes         | Module             | - Tridium 3.4.51         | Ē                     | docEngNotes              | Not Installed                  |
| 🕂 🔜 WNFT10                      |   | <b>Ⅰ</b>            |                    | 111                      |                       |                          |                                |
| 🕀 🔜 WNFT102                     | Ξ |                     | Ungrade            | All Out of Date          | Cancel Install        | Uninstall Reset Com      | mit                            |

Figure 7: Module Install and Commit

7) After the station reboots, click on the **Open Folder** icon in the **Palette** window. See Figure 8.

| 🕶 🥑 Palette 🛛         |
|-----------------------|
| 🖻 🛛 🚺 kitControl 💌    |
| Open Palette     ette |
| + 🧰 Alarm             |
| + 🧰 Constants         |
| + 🧰 Conversion        |
| + 🧰 Energy            |
| H 🧰 HVAC              |
| 🕂 🧰 Latches           |
| 🕂 🧰 Logic             |
| 🗄 🧰 Math              |
| 🗄 🧰 Selects           |
| 🗄 🧰 String            |
| 🗄 🧰 Timer             |
| 🗄 🛅 Util              |

Figure 8: Open Palette

8) In the Open Palette pop-up window, select the IonCcsa module, and click OK.

| 1 | Open Palette                                |                                        | 2 |  |  |  |  |
|---|---------------------------------------------|----------------------------------------|---|--|--|--|--|
|   | Select one or more palettes to open: Browse |                                        |   |  |  |  |  |
|   | Module                                      | Description                            | ₽ |  |  |  |  |
|   | lonCarel                                    | Carel LonDevices                       | • |  |  |  |  |
|   | lonCarrier                                  | Carrier LonDevices                     |   |  |  |  |  |
|   | lonCcs                                      | Ccs LonDevices                         |   |  |  |  |  |
|   | lonCcsa                                     | Energy Monitoring Device, CCS WattNode |   |  |  |  |  |
|   | lonCeag                                     | Ceag LonDevices                        |   |  |  |  |  |
|   | lonCiac                                     | Ciac LonDevices                        |   |  |  |  |  |
|   | lonCircon                                   | Circon LonDevices                      |   |  |  |  |  |
|   | lonCircon2                                  | Circon2 LonDevices                     |   |  |  |  |  |
|   | •                                           | •                                      | Н |  |  |  |  |
|   | [                                           | OK Cancel                              |   |  |  |  |  |

**Figure 9: Open Palette Window** 

The available types of Lon Devices from CCS should now appear in the **Palette** window as shown in Figure 10.

| 🝷 🥑 Palette 🛛   |
|-----------------|
| 😂 🛛 📋 lonCcsa 🔽 |
| 🗉 🔜 WNC-FT-Plus |
| 🕀 🔜 WNC-FT-B    |
| 🕀 🔜 WNC-FT-BI   |
| 🕀 🔜 WNC-FT-Log  |
| 🛨 🔜 WNA-FT10    |
| 🛨 🔜 WNB-FT-Plus |

### Figure 10: CSS Lon Devices

Figure 11 lists the WattNode model numbers associated with the CCS Lon Devices in the **Palette** window.

| CCS Lon Device Names | Model Name                                                   | Model Numbers          |
|----------------------|--------------------------------------------------------------|------------------------|
| WNC-FT-Plus          | WattNode Plus for LonWorks                                   | WNC-xx-xxx-FT10        |
| WNC-FT-B             | WattNode Plus for LonWorks, Option B                         | WNC-xx-xxx-FT10 Opt B  |
| WNC-FT-BI            | WattNode Plus for LonWorks, Option BI                        | WNC-xx-xxx-FT10 Opt BI |
| WNC-FT-Log           | WattNode Logger for LonWorks                                 | WNC-xx-xxx-FT10-L      |
| WNA-FT10             | WattNode for LonWorks (WNA Series) – no longer in production | WNA-xx-xxx-FT10        |
| WNB-FT-Plus          | WattNode for LonWorks (WNB Series) – no longer in production | WNB-xx-xxx-FT10        |
|                      |                                                              |                        |

#### Figure 11: CCS Lon Device Details

# WattNode Meter Installation

# **Connect and Discover Device**

In this example, a WNC-FT-BI device is used.

- 1) Connect the meter's network wires to the JACE. Refer to JACE connections in Figure 1 on page 1.
- 2) Power up the WattNode meter.
- 3) Discover the device by:
  - Opening the Lon Device Manager.
  - Drilling down to the **LonNetwork** folder shown in Figure 12.
  - Right-clicking on LonNetwork > Views > Lon Device Manager.

| R WorkPlace AX                                                                                                    |                                                                                                    |               |                                                                                                    |                                                                                           |        |         |             |                    |  |
|----------------------------------------------------------------------------------------------------|----------------------------------------------------------------------------------------------------|---------------|----------------------------------------------------------------------------------------------------|-------------------------------------------------------------------------------------------|--------|---------|-------------|--------------------|--|
| File Edit Search Book                                                                                                    | xmarks Tools W                                                                                        | /indow Man    | ager Help                                                                                                    |                                                                                           |        |         |             |                    |  |
| ← - ☆ - ☆ - □ - ₀                                                                                                    | ම් 🏠 🛃 🖻                                                                                              | - 8 6 1       | 🔉 🖌 🖒                                                                                                    | 1 🔁 🗞 🗙 🗠 o                                                                               | × 🗋 🗋  | 1       |             |                    |  |
| 具 10.167.32.87 (CCS) 🛛 😽                                                                                                    | Station (CCS)                                                                                         | 🗏 Config 🔍    | 🚡 Drivers                                                                                                    |                                                                                           | 1      |         |             | 👧 Driver Manager 👻 |  |
| → Si Nav I Driver Manager 4 objects                                                                                                    |                                                                                                    |               |                                                                                                    |                                                                                           |        |         |             |                    |  |
|                                                                                                    |                                                                                                    | Name          |                                                                                                    | Туре                                                                                      | Status | Enabled | Fault Cause | ₽                  |  |
| 🛛 🔜 💽 My Network                                                                                                    | <b>`</b>                                                                                              | ିଲ୍ଲ NiagaraN | letwork                                                                                                    | Niagara Network                                                                           | {ok}   | true    |             |                    |  |
| 🖻 🖳 10.167.32.87 (CCS)                                                                                                    | <u> </u>                                                                                              | ් ModbusA     | syncNetwork                                                                                                    | Modbus Async Network                                                                      | {ok}   | true    |             |                    |  |
| - Platform                                                                                                    |                                                                                                    | ConNetw       | ork                                                                                                    | Lon Network                                                                               | {ok}   | true    |             |                    |  |
| 🖻 🔯 Station (CCS)                                                                                                    | Ξ                                                                                                    | Ca NdioNetv   | vork                                                                                                    | Ndio Network                                                                              | {ok}   | true    |             |                    |  |
| Services     Services     Drivers     Drivers     Services     Drivers     NiagaraNe     CanNetwor     Selve     Selve | twork<br>yncNetwork<br>Actions<br>New<br>Cut<br>Copy<br>Paste<br>Paste Special<br>Duplicate<br>Delete | 4             | Q       Lon Devia         Q       Lon Rout         Q       Lon Link I         Q       Lon Utiliti         Property       Nire Sheet         Q       Category         Slot Sheet       Link Sheet         Q       Link Sheet         Q       New View | te Manager<br>er Manager<br>Manager<br>es Manager<br>Sheet<br>et<br>t<br>Sheet<br>it<br>t |        |         |             |                    |  |
| WNA-F110     WNB-FT-Plus                                                                                                    | Cipling Find                                                                                          |               | ି Guide He                                                                                                    |                                                                                           |        |         | 7           |                    |  |
|                                                                                                    | Link Mark                                                                                             |               | 💡 Bajadoc H                                                                                                    | Help                                                                                      | * New  | Edit    |             |                    |  |
|                                                                                                    | Link To                                                                                               |               | 😹 Spy Loca                                                                                                    |                                                                                           |        |         |             | 8                  |  |

### Figure 12: Open Lon Device Manager

4) Click on the **Discover** button. See Figure 13.

The device shows up in the upper **Discovered** window in the **Unconfigured** state. In this example, the **Neuron Id** is **04 a3 19 2c 04 00.** 

| H WorkPlace AX                                 |                      |           |                |               |            |                                       |                      |  |  |
|------------------------------------------------|----------------------|-----------|----------------|---------------|------------|---------------------------------------|----------------------|--|--|
| File Edit Search Bookmarks Tools V             | Vindow Manager Help  |           |                |               |            |                                       |                      |  |  |
| ← + ⇒ + € +   □ + ∅ Å ⊉   ∅                    | ፦ 🖬 🖪 🕞 │ 🗶 ြ⊵       | 6 🛯       | X   D C        | 💭 🗞 🕻         | ) 🖬 🖻      | 西 📀 🕂 📇 🔹                             | ና 🐒 🗞 📥              |  |  |
| 💂 10.167.32.87 (CCS) 🛛 😾 Station (CCS)         | 🗏 Config 🏾 🏝 Drivers | 📸 LonNet  | work           |               |            | ব্য ।                                 | .on Device Manager 👻 |  |  |
| - 🔀 Nav 🛛                                      | 📀 🛱 Lon Discover     |           |                |               |            |                                       | Success » 🔀          |  |  |
| 🗋 🔟 🚯 My Network 🔽                             | Discovered           |           |                |               |            |                                       | 1 objects            |  |  |
| 🖻 🛄 10.167.32.87 (CCS)                         | State Subne          | et Node   | Manufactur     | er Progra     | am Id      | Neuron Id                             |                      |  |  |
| Platform                                       | Unconrigurea U       | U         | Continental C  | ontrol 90.002 | 2 15 UU UA | 104 0D 04 a3 19 20 04                 | 00                   |  |  |
| E 😺 Station (CCS)                              |                      |           |                |               |            |                                       |                      |  |  |
| 🗄 💮 Services                                   |                      |           |                |               |            |                                       |                      |  |  |
| Drivers                                        |                      |           |                |               |            |                                       |                      |  |  |
| + ©∰ NiagaraNetwork<br>+ ©∰ Modbus≜syncNetwork |                      |           |                |               |            |                                       |                      |  |  |
|                                                |                      | _         | _              | ***           | _          |                                       |                      |  |  |
| 😟 🖄 NdioNetwork                                | Database             | Tu        |                | Chaba         | Nede       | Due eue es Id                         | 2 objects            |  |  |
| Tridium Show                                   | Local Lon Device     | Lor       | ral Lon Device | Config Online | 127 9      | Program 10<br>90 00 8e 01 03 80 00 03 | 04 da df c7 02 00    |  |  |
|                                                | WNC-3Y-208-FT10L-SN  | 27333 Lor | nDevice        | Config Online | 7 8        | 30 00 22 15 00 0a 04 0a               | 04 91 35 b1 02 00 f  |  |  |
| → 🎯 Palette 🛛                                  |                      |           |                |               |            |                                       |                      |  |  |
| 🖻 🔟 🗍 lonCcsa 🛛 🔻                              |                      |           |                |               |            |                                       |                      |  |  |
| 🕀 🔜 WNC-FT-Plus                                |                      |           |                |               |            |                                       |                      |  |  |
| 🕀 🔜 WNC-FT-B                                   | •                    |           | 111            |               |            |                                       | ۲                    |  |  |
| H- WNC-FT-BI                                   |                      |           |                |               |            |                                       |                      |  |  |
| • 🖬 WNA-FT10                                   |                      | L& NEW    |                | BG DISCOVE    |            | Cancer - Aud                          |                      |  |  |
| 🗄 🔜 WNB-FT-Plus                                | S Co                 | mmission  | 👘 Repla        | ace   🍓 Q     | uik Learn  | AppDownLo                             | ad                   |  |  |
| Discover: Start the discovery process          |                      |           |                |               |            |                                       | 0                    |  |  |

#### Figure 13: Discover Device

- 5) Follow the instructions for the connection method you have selected:
  - For the JAR File Method, go to the next section, "Add Device JAR File Method".
  - For the Direct Add Method, go to "Add Device Direct Add Method" on page 10.

# Add Device – JAR File Method

This method uses the WattNode LonWorks Module JAR file downloaded to the JACE in "Install WattNode LonWorks Module (JAR File Method Only)" on page 4. The method allows access to all the points in the device. It also conveniently groups the points into folders.

The WattNode meter used in this example is the WNC-FT-BI.

1) From the **Palette** window, click on the **WNC-FT-BI** device and drag it into the **Database** window. See Figure 14.

| Hace AX                                |                  |                   |           |                |                  |         |               |                                  |               |          |
|----------------------------------------|------------------|-------------------|-----------|----------------|------------------|---------|---------------|----------------------------------|---------------|----------|
| File Edit Search Bookmarks Tools V     | /indow Manager   | Help              |           |                |                  |         |               |                                  |               |          |
| └─ - ☆ - � - ♥ 🗋 🖆 🖨                   | - 🛛 🖬 🕞          | ሄ ြ 🖻             | 🖻 🗙       | v ⊂ [          | 1 % C            | ) 🖬 [   | <b>_ 60</b> ( | 3 🕂 🐎                            | 5 🐒 🖲         | Ŀ        |
| 🖳 10.167.32.87 (CCS) 🛛 😽 Station (CCS) | 🗏 Config 🛛 📸 Dri | vers 📸 Lo         | nNetwork  |                |                  |         |               | ۹                                | Lon Device Ma | inager 🝷 |
| - 🖄 Nav 🗵                              | 📀 🛱 Lon Discov   | er                |           |                |                  |         |               |                                  | Success       | » 🗵      |
| 🗋 🖂 🚯 My Network 🔽                     | Discovered       |                   |           |                |                  |         |               | _                                | 1             | objects  |
| □ 🖳 10.167.32.87 (CCS)                 | State            | Subnet N          | ode Man   | ufacturer      | Progra           | ım Id   |               | Neuron Id                        |               | ₽.       |
| Platform                               | Unconfigured     | 0 0               | Conti     | nental Control | 90 00 2          | 2 15 00 | 0a 04 0b      | 04 a3 19 2c 04                   | 00            |          |
| E Station (CCS)                        |                  |                   |           |                |                  |         |               |                                  |               |          |
| E E Config                             |                  |                   |           |                |                  |         |               |                                  |               |          |
|                                        |                  |                   |           |                |                  |         |               |                                  |               |          |
|                                        |                  |                   |           |                |                  |         |               |                                  |               |          |
|                                        |                  |                   |           |                | ***              |         |               |                                  |               |          |
|                                        | Database         |                   |           |                |                  |         |               |                                  | 3             | objects  |
| 🛨 💼 Tridium Show                       | Name             |                   | Туре      | Stat           | e                | Node    | Progra        | n Id                             | Neuron Id     | ₽        |
|                                        | Local Lon Devic  | e<br>T101 CN07000 | Local Lon | Device Conf    | ig Online        | 127     | 90 00 8e      | 01 03 80 00 03                   | 04 da df c7   | 02.00 E  |
| 🝷 🥑 Palette 🛛 🛛                        | WNC-SY-208-P     | 110E-5NZ7333      |           | : Coni         | ny Orinne<br>Nwn | 1       | 90 00 22      | 15 00 0a 04 0a<br>15 00 0a 04 0b |               |          |
|                                        |                  |                   | Lonbornee | - One          | 0                | •       | 10 00 22      | 10 00 00 01 01 00                | 00000000      | 00000    |
|                                        |                  |                   |           |                |                  |         |               |                                  |               |          |
| EF WNC-FT-Plus                         |                  |                   |           |                |                  |         |               |                                  |               |          |
| I WNC-FT-BI                            |                  |                   |           | 111            |                  |         |               |                                  |               | Þ        |
| WNC-FT-Log                             | 💭 New Folde      | er 🗋 🗋 Ne         | :w 🗐      | Edit 🛱         | Discove          | r (     | 3 Cance       | i 🕀 Add                          | 🔐 Mat         | ch 💌     |
| <ul> <li>WNB-FT-Plus</li> </ul>        | Γ                | 🔨 Commis          | sion      | Replace        | 🍓 Q              | uik Lea | rn 🛛          | AppDownLo                        | ad            |          |
|                                        |                  |                   |           |                |                  |         |               |                                  |               | 0        |

Figure 14: Add Device from Palette to Lon Database

 Assign the device in the Discovered window to the WNC-FT-BI device in the Database window by clicking on the WNC-FT-BI device in the Database window then clicking on the Commission button.

The Commission pop up window appears. See Figure 15.

3) Enter the Neuron ID of the unconfigured device and click Apply button.

As an alternative to clicking the **Apply** button, click the **Service Pin** button and then press the service pin on the Lon device.

| H Commiss   | sion       | ×           |
|-------------|------------|-------------|
| Neuron ID 🧵 | 4 a3 19 2c | : 04 00 🔻   |
| Apply       | Cancel     | Service Pin |

Figure 15: Commission Window

4) Go to "Verify Communications" on page 12.

# Add Device – Direct Add Method

This method does not require downloading and installing a JAR file to the JACE. The primary points are accessible and can be added to the database. For access to all the points, you need the JAR file (explained in "Add Device – JAR File Method" on page 9).

 Left-click on the unconfigured device in the **Discovered** window (see Figure 13 on page 8) and drag it to the **Database** window. See Figure 16.

In this example the device was renamed to WNC-3Y-208-FT.

2) Click on the Commission button to change the State to Config Online.

| III WorkPlace AX                              |                           |                  |               |             |                             |
|-----------------------------------------------|---------------------------|------------------|---------------|-------------|-----------------------------|
| File Edit Search Bookmarks Tools Window       | Manager Help              |                  |               |             |                             |
| ⇔・⇒・७・ 🔲・🖗 🏠 😂 📂・ 🔙                           | 😼 🕼 🐰 🖧 🛍 🗞 🗙             | N CH 💭           | % 🗋 🖪         | <b>-</b> 60 | 🙁 🕂 🕾 • 🐔 🏀                 |
| 🖳 10.167.32.87 (CCS) 🛛 😺 Station (CCS) 📑 Conf | ig 📸 Drivers 🆓 LonNetwork |                  |               |             | 🔍 Lon Device Manager 👻      |
| - 🖄 Nav 🛛                                     | 🕑 🛱 Lon Discover          |                  |               |             | Success » 🔀                 |
| 🗋 🔝 💽 My Network 💌                            | Discovered                | 6                |               |             | 0 objects                   |
|                                               | State Subnet Node Manu    | ifacturer  Prog  | ram Id  Neui  | on Id       |                             |
| E Cal LonNetwork                              |                           |                  |               |             |                             |
|                                               |                           |                  |               |             |                             |
| E WNC-3Y-208-FT                               |                           |                  |               |             |                             |
|                                               |                           |                  |               |             |                             |
| 🖻 🚍 Files                                     |                           |                  |               |             |                             |
| + alarm                                       | Database                  |                  |               |             | 3 objects                   |
|                                               | Name                      | Туре             | State         | Node        | Program Id 🛛 🛱              |
| 🗉 🧰 px 🖉                                      | Local Lon Device          | Local Lon Device | Config Online | 127         | 90 00 8e 01 03 80 00 03 04  |
| - 🔗 Palette                                   | WNC-3Y-208-FT10L-5N27333  | LonDevice        | Config Online | 7           | 80 00 22 15 00 0a 04 0a 04  |
|                                               | WINC-31-208-F1            | LonDevice        | Unknown       | 1           | 90 00 22 15 00 0a 04 00  04 |
|                                               |                           |                  |               |             |                             |
| WNC-FT-Plus                                   |                           |                  |               |             |                             |
| WNC-FT-BI                                     | 1                         | 1                |               |             | Þ                           |
| WNC-FT-Log                                    | 💭 New Folder 🛛 🗋 New      | 🗐 Edit           | ළී Discover   |             | Cancel 🕀 Add                |
| WNB-FT-Plus                                   | Commission                | 🕅 Replace        | 🍓 Quik Lear   | n 🛛         | AppDownLoad                 |
|                                               |                           |                  |               |             | 0                           |

Figure 16: Commission LonWorks Devices

### Install Lon Device Network Variables (Points)

- 1) In the **Nav** tree, drill down to the **Points** folder under the device added (WNC-3Y-208-FT in this example).
- 2) Double-click on the **Points** folder.

The Lon Point Manager appears. See Figure 17.

3) Click on the **Discover** button.

The available points appear in the **Discovered** window.

4) Click and drag the points needed for your application from the **Discovered** window to the **Database** window.

| WorkPlace AX                                |                 |                |                   |                       |
|---------------------------------------------|-----------------|----------------|-------------------|-----------------------|
| File Edit Search Bookmarks Tools Window Mar | nager Help      |                |                   |                       |
| (⇒ · ⇒ · 𝔅 · □ · ⑤) ♣ 🕄 😅 · □ Ⅰ             | B X B B         | 🖎 🗙 🗠 o        | - 🔁 🗞 🗐 🛱 🗖 🕂     |                       |
|                                             |                 |                |                   |                       |
| 🖳 😺 Station (CCS) 🗮 Config 🖬 Drivers 🖬 L    | .onNetwork 📰 Wh | IC-3Y-208-FT V | Points            | 🍬 Lon Point Manager 👻 |
| - 🖹 Nav 🗵                                   |                 |                |                   | » 🔀                   |
| 🗋 🖂 🚯 My Network 🔽 🚺 Disc                   | overed          |                |                   | 40 objects            |
|                                             | get Name        | Element Name   | Units             | ₽                     |
| 🖃 🖓 LonNetwork                              | nviRequest      | objectId       |                   | <b>^</b>              |
| 🕂 🔜 Local Lon Device 🛛 🛨 📼                  | nvoStatus       | objectId       |                   | 111                   |
|                                             | ■ nviTimeSet    | year           | yr                |                       |
| 🖃 🔜 WNC-3Y-208-FT 🗧 🗖                       | ■ nviCalSel     | count          |                   |                       |
| 🕀 🐥 Alarm Source Info 🛛 🗖                   | ■ nviCal        | powerF         | W                 |                       |
| 🕀 🎇 Device Data 🗖 🗖                         | ■ nvoPowerSum   | powerKilo      | kW                |                       |
| 🕀 🌑 Points                                  | ■ nvoPower_1    | powerKilo      | kW                | -                     |
| 🗄 🖓 NdioNetwork                             |                 |                | ***               |                       |
| 🗉 🧰 Tridium Show 👔 Data                     | abase           |                |                   | 0 objects             |
| E Eiles                                     | e Out Fault Cav | ise            |                   | ₽                     |
| e larm                                      |                 |                |                   |                       |
| 🝷 💰 Palette 🛛                               |                 |                |                   |                       |
|                                             |                 |                |                   |                       |
| 🗁 🖾 📋 IonCcsa                               |                 |                |                   |                       |
|                                             |                 |                |                   |                       |
| ± 🔜 WNC-FT-B                                |                 |                |                   |                       |
|                                             |                 |                |                   |                       |
| 🕀 🔜 WNC-FT-Log                              |                 |                |                   |                       |
| 🕂 🔜 WNA-FT10                                |                 |                |                   |                       |
| 🗄 🔜 WNB-FT-Plus                             |                 |                |                   |                       |
|                                             | 💭 Nev           | # Folder 📗 🗐   | Edit 🗍 🛱 Discover | 🕀 Add                 |
|                                             |                 |                |                   | 0                     |

Figure 17: Add Lonworks Device Points

#### **Scale Network Variables (Points)**

Some network variables from the WattNode meter are scaled before they are sent out on the network. They need to be re-scaled in the JACE to display correctly.

The following table shows variables that need scaling for specific models of WattNode meters.

Note: Scaling is handled automatically if you use the JAR File Method of installation.

| Models                    | Network Variables                                                                                                    | JACE<br>Scale Factor | JACE<br>Units | Notes                                                                                 |
|---------------------------|----------------------------------------------------------------------------------------------------|----------------------|---------------|---------------------------------------------------------------------------------------|
| WNC-FT-Plus<br>WNC-FT-Log | nvoEnergySum<br>nvoEnergySumNR<br>nvoEnergyA<br>nvoEnergyB<br>nvoEnergyC<br>nvoEngyPosSum<br>nvoEngyPosSumNR<br>nvoReacEngySum | 0.1                  | kW-hr         | Scale factor is required<br>because JACE does not scale<br>SNVT_elec_kwh_I correctly. |
| WNC-FT-B<br>WNB-FT-Plus   | nvoEnergySum<br>nvoEnergyA<br>nvoEnergyB<br>nvoEnergyC<br>nvoReacEngySum                                                       | 0.001                | kW-hr         | Scale to kW-hr from Watt-hr.                                                          |

Figure 18: Network Variable Scaling Multipliers for WattNode Meter Models

For example, to apply scaling for the WNC-FT-Plus model's nvoEnergySum network variable:

- 1) Double-click on the point nvoEnergySum to display the Property Sheet.
- 2) Expand the **Proxy Ext**, select **Conversion** to **Linear**, and set the scale to **0.1**. See Figure 19.

Be sure to apply the scaling and set the units correctly for all affected network variables for your model of WattNode meter.

| Here WorkPlace AX                          |                           |                                                                 |  |  |  |
|--------------------------------------------|---------------------------|-----------------------------------------------------------------|--|--|--|
| File Edit Search Bookmarks Tools Window He | lp                        |                                                                 |  |  |  |
|                                            |                           |                                                                 |  |  |  |
| 🖳 😻 🗐 📽 Drivers 📽 LonNetwork 🖩             | WNC-3Y-208-FT10L-5N27333  | 🌀 Points 💼 Energy 🕒 nvoEnergySum 📃 Property Sheet 👻             |  |  |  |
| - 🔀 Nav                                    | O nvoEnergySum (Numeric ) | : Point)                                                        |  |  |  |
| 📮 🔟 🚯 My Network                           | 🗌 🔘 Facets 🛛 units=k\     | kW-hr,precision=1,min=-214748368.0,max=214748368.0 ≫ 🔞 ▾        |  |  |  |
| 🖃 🕐 Points 🗖                               | 🖃 🗾 Proxy Ext 🛛 nvoEner   | ergySum/elecKwhL                                                |  |  |  |
|                                            | 🗌 🔘 Status                | {ok}                                                            |  |  |  |
| Energy                                     | 🔄 🔘 Fault Cause           |                                                                 |  |  |  |
| 🕀 🔘 nvoEnergySumNR                         | 💷 🔘 Enabled               | O true 🔻                                                        |  |  |  |
| 🕀 🔘 nvoEngyPosSum                          | Device Eacets             | unite-kW-br precision-1 min-214748368 0 may-214748368 0 >> 10 * |  |  |  |
|                                            |                           |                                                                 |  |  |  |
|                                            | Conversion                | Linear Scale 0.1 Offset 0                                       |  |  |  |
|                                            | 🔄 📼 Read Value            | 354389.0 (ok)                                                   |  |  |  |
| 🕀 🔘 nvoReacEngySum                         | 🔄 📼 Write Value           | 0.0 {ok}                                                        |  |  |  |
| + Power                                    | 🔄 🔘 Target Comp           | nvoEnergySum                                                    |  |  |  |
| 🕂 🧰 Voltage                                | 🔄 🔘 Target Name           | elecKwhL                                                        |  |  |  |
| ± 🛅 Current                                | Link Type                 | Standard                                                        |  |  |  |
| + PowerFactor                              |                           |                                                                 |  |  |  |
|                                            |                           |                                                                 |  |  |  |
| 🕀 🔜 DynamicDevice                          | L   ■ UII 135/138         |                                                                 |  |  |  |
| 🛨 🖓 NdioNetwork                            |                           | Refresh Save                                                    |  |  |  |
|                                            |                           | C                                                               |  |  |  |

Figure 19: Linear Conversion of Energy Network Variables

### Verify Communications

Now that you have completed the installation, verify the WattNode meter is communicating.

1) Drill down to LonNetwork > WNC-FT-BI > Points.

The point **nvoFreq** should display the measured frequency. See Figure 20. Because the device has many points, they have been grouped into folders to make them easier to manage.

2) Drill down into these folders to see the different points offered.

| WorkPlace AX                                                                                                    |                                              |                   |                                |                       |  |
|----------------------------------------------------------------------------------------------------|----------------------------------------------|-------------------|--------------------------------|-----------------------|--|
| File Edit Search Bookmarks Tools Window Manager Help                                                                                                    |                                              |                   |                                |                       |  |
| ⇔・⇒・৫・ 🛛・थ 🏠 😫 📂・ 层                                                                                                    | 3 🕼   X 🖒 f                                  | 3 🕒 🗙   🗠 🗠       | 💭 🗞 🗾 🚧 🗖 🗘                    |                       |  |
| 💂 10.167.32.87 (CCS) 🛛 😽 Station (CCS) 🗧 Config                                                                                                    | ିଲ Drivers 🔌 🖥                               | LonNetwork 🛛 📰 Wi | VC-FT-BI 🍖 Points              | 🌏 Lon Point Manager 👻 |  |
| - 🔀 Nav 🛛                                                                                                    |                                              |                   |                                | » 🔀                   |  |
| 🗋 🔟 🕼 My Network                                                                                                    | Database                                     | _                 | ***                            | 1 objects             |  |
| ModbusAsyncNetwork      ModbusAsyncNetwork      LonNetwork      Local Lon Device      WNC-9Y-208-FT10L-SN27333      WNC-FT-BI      Alarm Source Info      X Device Data      OroFreq      Demand      Demand      Demand      Demand      OroVereq      WNC-FT-BI      WNC-FT-BI      WNC-FT-BI      WNC-FT-BI      WNC-FT-BI      WNC-FT-BI      WNC-FT-BI      WNC-FT-Plus      WNA-FT10      WNA-FT10       WNA-FT10      WNA-FT10      WNA- | Name Out Out Out Out Out Out Out Out Out Out | Fault Cause       | e<br>≣i Edit <b>βû Discove</b> | ₹ Add                 |  |
|                                                                                                    |                                              |                   |                                | 0                     |  |

Figure 20: Verify Device Communications

# Conclusion

Two methods were discussed to connect a Continental Control Systems WattNode for LonWorks meter to a Tridium JACE 200 running NiagaraAX.

The JAR File Method provides templates for all the WattNode LonWorks models. The network variables are scaled and grouped in folders. This method does not require the WattNode meter to be on the network for access to the network variables. You can configure your system when the meter is not present, which may be common during development of your application.

The Direct Add Method provides a quick connection but may require scaling some network variables and does not provide access to all of the configuration variables that may be needed. This method requires the WattNode meter to be present on the network.

WattNode is a registered trademark of Continental Control Systems, LLC LonWorks is a registered trademark of Echelon Corporation Tridium, JACE, Niagara Framework, Niagara<sup>AX</sup> Framework are registered trademarks and Workbench, WorkPlace<sup>AX</sup>, and <sup>AX</sup>Supervisor are trademarks of Tridium Inc.

© 2011 Continental Control Systems http://www.ccontrolsys.com This document is subject to change without notice.